附件1

## "大半导体在线 (PSO)"平台入驻指南

PC 端: https://pso.semi.org.cn

**手机端:** 搜索微信小程序"大半导体在线"或扫描下方小程序码

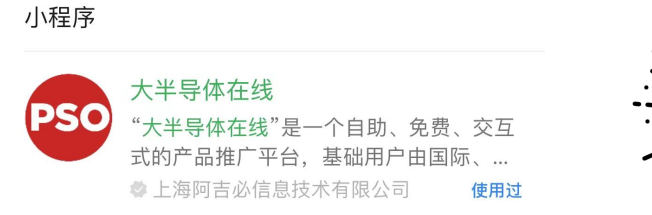

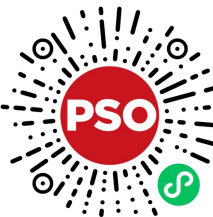

## 一、创建账户

展商账户注册入口: https://pso.semi.org.cn/site/#/comRe 填写贵公司相关信息(企业代码项务必填写正确)即可完成账户创建。 \*此处填写的账户名/邮箱/密码请您务必牢记,填写的手机号默认与企业账号绑定,企业积

分将会汇入该手机号所在的 PSO 个人账户,请谨慎填写。

| 0    |                   | 3     | 4    |
|------|-------------------|-------|------|
| 基本信息 | 公司介绍              | 联络方式  | 注册成功 |
|      |                   |       |      |
|      | * 账户名             |       |      |
|      |                   | ○ 校验  |      |
|      | * 邮箱              |       |      |
|      |                   | 校验    |      |
|      | * 密码              |       |      |
|      |                   |       |      |
|      | * 确认密码            |       |      |
|      |                   |       |      |
|      | * 联系人             |       |      |
|      |                   |       |      |
|      | * 手机              |       |      |
|      |                   |       |      |
|      | * 验证码             |       |      |
|      |                   | 发送输证码 |      |
|      | 邀请码               |       |      |
|      |                   |       |      |
|      |                   |       |      |
|      | 本司承诺所有上传信息合法且真实有效 |       |      |

## 二、修改资料/发布产品/发布资讯(建议使用 PC 操作)

1、使用浏览器打开"大半导体在线 PSO" (https://pso.semi.org.cn)

2、点击右上角"登录",选择"企业入口"(https://pso.semi.org.cn/site/#/login)输入注册时填写的账户名/邮箱与密码。

3、在左侧导航栏选择相应模块进行操作即可

| 首页   | 首页 > 反商信息                                                                   | o exserve | test111 ~ |
|------|-----------------------------------------------------------------------------|-----------|-----------|
| 账户中心 | 基本信息                                                                        |           |           |
| 展商信息 |                                                                             |           |           |
| 新闻动态 |                                                                             |           |           |
| 产品管理 |                                                                             |           |           |
| 产品管理 | Let 0.0 a V a V Child Data. A Ref data<br>for flowing degle Child Transform |           |           |
| 名片管理 | 公司名称(EN) test111                                                            |           |           |
|      | 公司名称(CH) test111                                                            |           |           |
|      | 公司地址 shanghai                                                               |           |           |
|      | 联系方式                                                                        |           |           |

## 三、企业积分玩法

|          | 积分规则                                              |                 |  |  |  |
|----------|---------------------------------------------------|-----------------|--|--|--|
|          | 恭喜您已获得抽取"企业专享盲盒"的特殊权益!                            |                 |  |  |  |
|          | 请使用绑定手机号登录"大半导体在线"微信小程序查收积分,开启首页盲盒就有机会获得免费产品推广机会。 |                 |  |  |  |
| 企业后台积分规则 |                                                   |                 |  |  |  |
|          | 1、成功注册企业账户并绑定管理员手机号                               | +15积分           |  |  |  |
|          | 2、连续登录企业后台                                        | +1+7积分/天        |  |  |  |
|          | 3、发布一条产品相关资讯                                      | +15积分/条(经审核后发放) |  |  |  |
|          | 4、发布首个产品                                          | +15积分           |  |  |  |

5、邀请展商完成入驻

X

对应企业积分将发放至注册时绑定的手机号,使用绑定手机号登陆微信小程序"大半导体在线",即可在首页抽取 PSO 盲盒或兑换好礼。

+30积分/次